## **COVID-19 Vaccination**

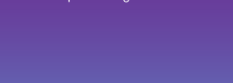

B SPOTLESS

## VAXn8Online Portal / App Quick Guide

This guide has been designed to help managers and supervisors handle queries in relation to the new Downer VAXn8 online portal / app.

As the New Zealand Government's COVID-19 national vaccination roll-out strategy progresses, it is essential for organisations like Downer to capture the vaccination status of its workers.

The Government will look to ease restrictions and move to a phase of 'opening up' and living with COVID-19 as endemic as larger percentages of the population are vaccinated. As such, vaccinated individuals are likely to have greater freedom in both work and social settings.

Capturing the vaccination status of workers will allow Downer to continue to deliver services for our customers safely and fulfil our contractual obligations.

#### **VAXn8** application

VAXn8 is Downer's online vaccination record application used to securely capture COVID-19 vaccination status/certificates of workers. The application is compatible with mobile devices and can be accessed by scanning the QR code below or using this link <a href="http://www.VAXn8.downergroup.com">www.VAXn8.downergroup.com</a>

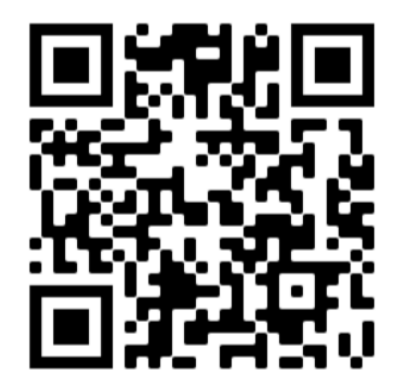

### Protecting employee's privacy

Downer is committed to protecting our employees' privacy. The information uploaded to the portal will be securely stored and only accessible by approved members of Downer's Human Resources and Zero Harm teams.

Only vaccination status/certificates of workers are required, other information regarding the individual's health conditions will not be required. The information will be kept in a secure and confidential location, in line with our vaccination procedure.

Note: Downer is not currently mandating COVID-19 vaccinations for our broader workforce. However, where a Government, industry or customer requirement exists, Downer will adopt

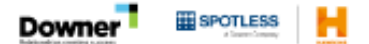

### **COVID-19 Vaccination**

this requirement and non-vaccinated workers might be prevented from attending those workplaces. Downer strongly encourages its workers to have the vaccination when it is available to them, after they receive advice on risks and benefits from a suitably qualified health professional. B SPOTLESS

### VAXn8 employee and manager requirements

Managers and employees are to familiarise the actions required by them to comply with: • Public health orders

- Work health and safety laws
- Our agreements and contracts with customers.

#### Employees should:

• Download a copy – of their Vaccine Pass. All details about how to get their vaccination certificate can be found <u>here</u>.

• Familiarise themselves with their employee number. If they do not know their employee number, they can find it:

- By locating the employee number on your payslip
- By using Activate
- Or using the Need Help? button in the VAXn8 portal, and requesting your employee number

#### Managers should:

• Ensure employees have access the QR code to upload their vaccination status.

Be aware that if there is any issue with the App, you can email <u>vaxn8@downer.co.nz</u>

• Familiarise yourself with the VAXn8 FAQs and requirements for employees to comply with this request.

• Where employees raise concerns, listen to their concerns, however, if you are not sure of the answer please get in contact with your HR Business Partner.

#### **Employee assistance programme**

Like all changes this may create concern for some people, don't hesitate to reach out for <u>Employee Assistance Programme (EAP</u>) support if required. For 24 hour, 7 days a week confidential support, contact: EAP Services on 0800 327 669 or at <u>www.eapservices.co.nz</u>

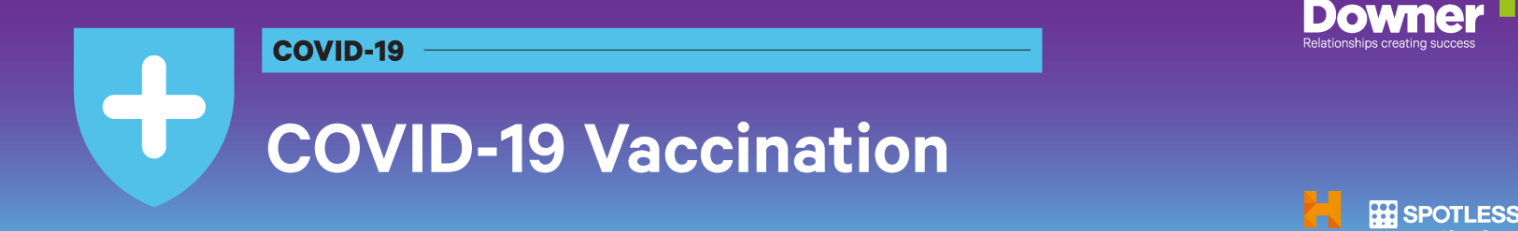

### How to upload documents

**Step 1:** If you have already attempted to upload your vaccination status through VAXn8, please <u>click</u> <u>here</u> and login to confirm you have correctly attached your vaccination certificate. If you have correctly attached your certificate, you will see this view in the portal, displaying the name of the document you attached:

| Country: AU                |                                                      |
|----------------------------|------------------------------------------------------|
| Employee: (                |                                                      |
| Vaccination: Two shots tak | en, last shot date 04/11/2021                        |
| Attachments: RS-Logo.jpg;  | 01-9_Mobile Preliminary List of people to notify.png |

If you have not correctly attached your certificate, you will see this view in the portal:

| Downer                                                  | Covid-19 Vaccine Tracker |
|---------------------------------------------------------|--------------------------|
| Country: AU                                             |                          |
| Employee:                                               |                          |
| Business unit:                                          |                          |
| Vaccination: Two shots taken, last shot date 07/08/2021 |                          |

**Step 2:** If you need to add an attachment, find and select the file to be uploaded. The name of the attachment will appear in the attachment box. Attachments should only be saved in any the following three file formats: **PDF**, **JPEG** or **PNG**.

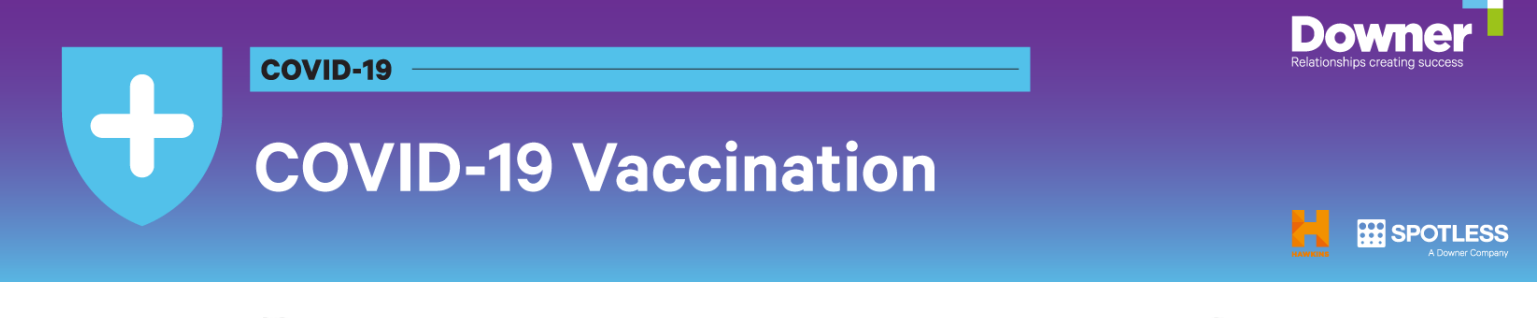

| Second shot date *                                                                                             |                 |
|----------------------------------------------------------------------------------------------------|-----------------|
| 8/8/2021                                                                                                    |                 |
| Employee comment                                                                                               |                 |
| Pfizer                                                                                                    |                 |
|                                                                                                    |                 |
| 2                                                                                                    | li li           |
| Add attachments (vaccine certificate, cards, medical exempti                                                   | on certificates |
| etcl                                                                                                    |                 |
| Covid Vaccination Certificate John Smith.pdf                                                                   | Upload          |
| CLICK CHLIPLOAD TO ADD A SELECTED FILE TO THE FORM                                                             |                 |
| NOTE: File attachment is mandatory                                                                             |                 |
| na, escalar do Fala (escale a deversión e do Propio da Astronomia de Centra da Centra da Centra da Centra da C |                 |
|                                                                                                    |                 |
| Submit                                                                                                    |                 |
| Subine                                                                                                    |                 |

**Step 3:** Make sure you hit the **Upload** button. This will ensure the document is attached to your submission.

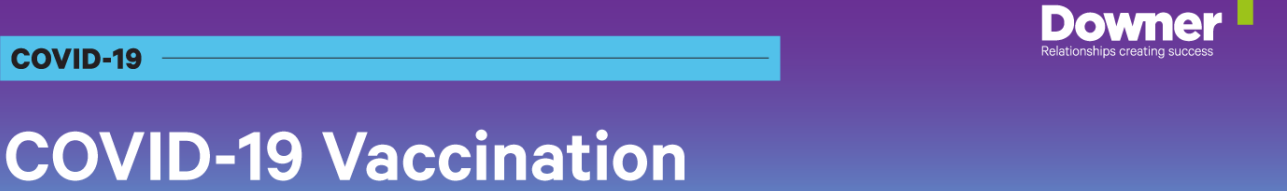

**SPOTLESS** 

| 8/8/2021                                                                                                    |                   |
|----------------------------------------------------------------------------------------------------|-------------------|
| Employee comment                                                                                                    |                   |
| Pfizer                                                                                                    |                   |
|                                                                                                    |                   |
|                                                                                                    | 1                 |
|                                                                                                    |                   |
|                                                                                                    |                   |
| Add attachments (vaccine certificate, cards, medical exemp                                                                                                    | tion certificates |
| add attachments (vaccine certificate, cards, medical exemp<br>tc)<br>Covid Vaccination Certificate John Smith.pdf                                                                                              | tion certificates |
| Add attachments (vaccine certificate, cards, medical exemp<br>etc)<br>Covid Vaccination Certificate John Smith.pdf<br>cuck on UPLOAD TO ADD A SELECTED FILE TO THE FORM                                        | tion certificates |
| Add attachments (vaccine certificate, cards, medical exemp<br>etc)<br>Covid Vaccination Certificate John Smith.pdf<br>cuck on UPLOAD TO ADD A SELECTED FILE TO THE FORM                                        | tion certificates |
| Add attachments (vaccine certificate, cards, medical exemp<br>atc)<br>Covid Vaccination Certificate John Smith.pdf<br>CLICK ON UPLOAD TO ADD A SELECTED FILE TO THE FORM<br>NOTE: File attachment is mandatory | tion certificates |
| Add attachments (vaccine certificate, cards, medical exemp<br>etc)<br>Covid Vaccination Certificate John Smith.pdf<br>CLICK ON UPLOAD TO ADD A SELECTED FILE TO THE FORM<br>NOTE: File attachment is mandatory | tion certificates |

Step 4: Confirm the attachment has been uploaded, then hit Submit.

|                               |                        | Upload |
|-------------------------------|------------------------|--------|
| CLICK ON UPLOAD TO ADD A SEL  | ECTED FILE TO THE FORM |        |
| NOTE. File attachment is m    | andatory               |        |
| Covid Vaccination Certificate | John Smith.pdf         |        |
|                               |                        |        |

If you require assistance uploading your vaccination certificate or medical exemption, please email VAXn8@Downergroup.com or speak to your manager or local HR representative.

**Please note:** Before uploading your vaccination status, you will be required to download a copy of your digital vaccination certificate, Immunisation History Statement or International COVID-19

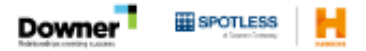

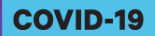

## **COVID-19 Vaccination**

Vaccination Certificate from your MyGov account. Information on how to access this can be found here: **proof of vaccination**.

Down

**SPOTLESS** 

#### How to use the app

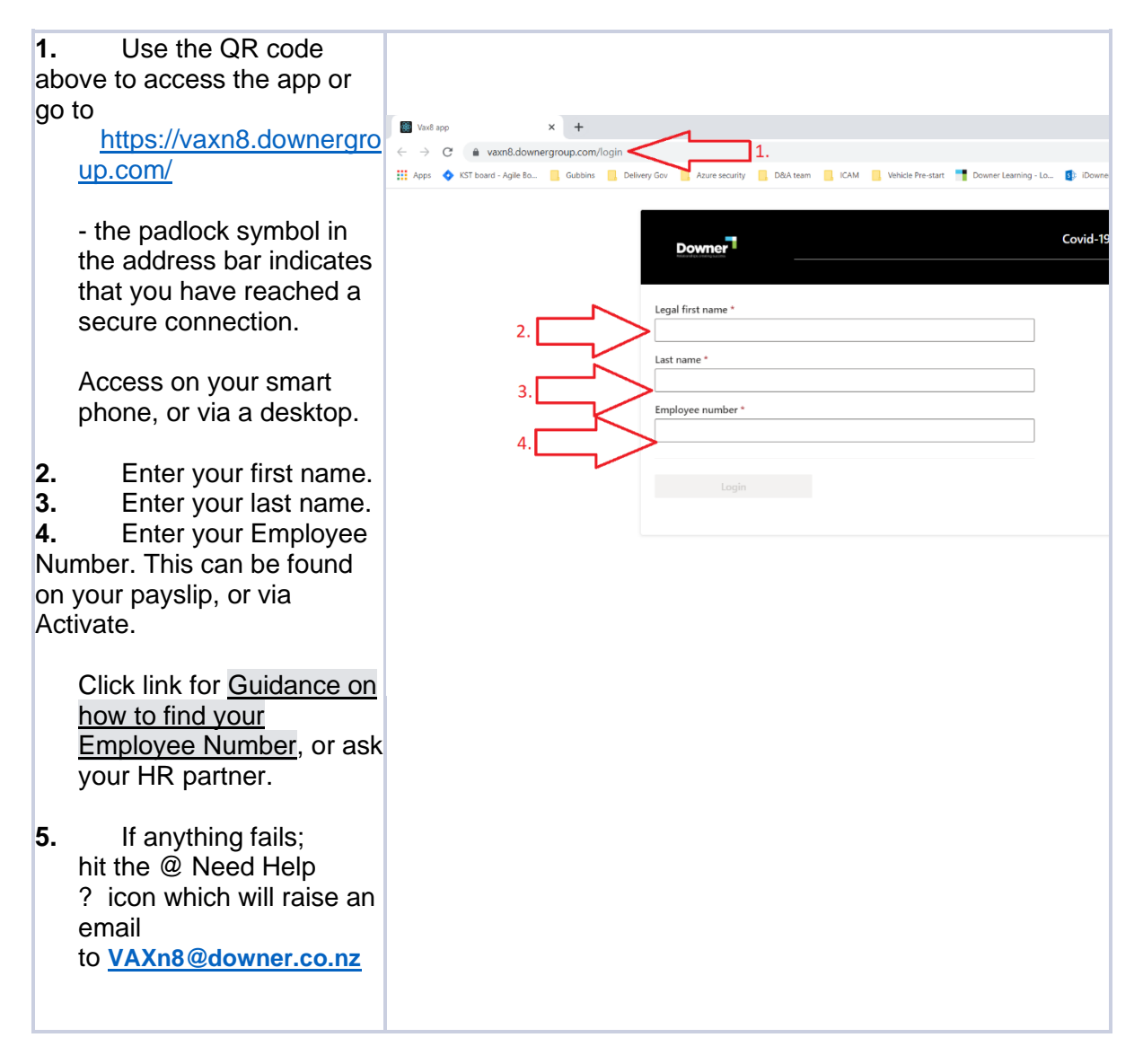

----

# **COVID-19 Vaccination**

| <ul> <li>← → C</li> <li>▲ vaxn8.downergroup.com/login</li> <li>Apps</li> <li>▲ IST board - Agle Bo</li> <li>Gubbins</li> <li>Delivery Gov</li> <li>Azure security</li> <li>DBbA team</li> <li>ICAM</li> <li>Vehicle Pre-start</li> <li>Downer Learning - Lo</li> <li>IDowner</li> </ul> |
|----------------------------------------------------------------------------------------------------|
| Image: Apps       KST board - Agile Bo       Gubbins       Delivery Gov       Azure security       DBA team       ICAM       Weikide Pre-start       Downer Learning - Lo       Downer         Downer       Covid-19       Covid-19       Covid-19       Covid-19                       |
| Downer Covid-19                                                                                                    |
| Downer Covid-19                                                                                                    |
| Downer*                                                                                                    |
|                                                                                                    |
|                                                                                                    |
| Legal first name *                                                                                                    |
| Clive                                                                                                    |
| Last name *                                                                                                    |
| Higgins                                                                                                    |
| Employee number *                                                                                                    |
| N43567                                                                                                    |
| Ν                                                                                                    |
| 6. Login                                                                                                    |
|                                                                                                    |
|                                                                                                    |
|                                                                                                    |
|                                                                                                    |
|                                                                                                    |
|                                                                                                    |
|                                                                                                    |
|                                                                                                    |
|                                                                                                    |
|                                                                                                    |
| 📓 Vax8 app 🛛 🗙 📓 Vax8 app 🔹 🛨                                                                                                    |
| ← → C a vaxn8.downergroup.com/login                                                                                                    |
| 👯 Apps 💠 KST board - Agile Bo 📙 Gubbins 📒 Delivery Gov 🧧 Azure security 📒 D&A team 📒 ICAM 📒 Vehicle Pre-start 🃲 Downer Learning - Lo 🚯 iDowne                                                                                                    |
|                                                                                                    |
|                                                                                                    |
| Downer Covid-19                                                                                                    |
|                                                                                                    |
|                                                                                                    |
| Legal first name *                                                                                                    |
| Cive                                                                                                    |
| Last name *                                                                                                    |
| Higgins                                                                                                    |
| Employee number *                                                                                                    |
| N43567                                                                                                    |
|                                                                                                    |
| 7. O +64-XXXX-9994                                                                                                    |
|                                                                                                    |
| Send vertification code                                                                                                    |
|                                                                                                    |
|                                                                                                    |
|                                                                                                    |
|                                                                                                    |
|                                                                                                    |
|                                                                                                    |
|                                                                                                    |
|                                                                                                    |

**Downer** Relationships working

SPOTLESS

----

# **COVID-19 Vaccination**

**Downer** Relationships working

SPOTLESS

| <ul> <li>8. Enter verification code that was emailed or sent to you via SMS. It will be six integers.</li> <li>NB the code only lasts 8 minutes.</li> <li>Click the blue Verify button.</li> </ul> | Vandi app     X     Vadi app     X     Vadi app     Vadi     Vadi app     X     Vadi app     X     Vadi app     Yadi     Yadi | ming - Lo () IDowne<br>Covid-15 |
|----------------------------------------------------------------------------------------------------|----------------------------------------------------------------------------------------------------|---------------------------------|
| 9. After your verification code is accepted.<br>The next stage is to read the privacy statement (linked in blue).                                                                                  | Downer         Legal first name *         Clive         Last name *         Higgins         Employee number *         N43567         ^^         Inis Privacy Statement explains how Downer and its related bodies comporate (Downer, we) will manage the personal information of its employees, contractors and subcontractors and persons wishing to access or enter Downer work locations in relation to their COVID-19 status, including COVID-19 vaccination status and testing details, consistent with its obligations under the Privacy Act 2020. The information that we will collect, and how we will use, handle and store it.         Norder to continue you need to consent to our collection, use and handling of your personal information.         Read Privacy Statement                                                                                                    | Vaccine Tr                      |
|                                                                                                    |                                                                                                    | @ Need                          |

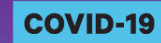

+

# **COVID-19 Vaccination**

**Downer** Relationships working

**SPOTLESS** 

| - I                                                                                                    | Covid-19 Vaccine                                                                                                    |  |  |  |  |  |
|----------------------------------------------------------------------------------------------------|----------------------------------------------------------------------------------------------------|--|--|--|--|--|
|                                                                                                    |                                                                                                    |  |  |  |  |  |
|                                                                                                    | of the COVID-19 vaccine to our workers.                                                                                                    |  |  |  |  |  |
| I                                                                                                    | We will not use information about your COVID-19 status, or disclose it to any third parties, for any other<br>consent, unless we are legally required or authorised by law, or another exception applies under the Private the Private state of the private state of the private state of the private state of the private state of the private state of the private state of the private state of the private state of the private state of the private state of the private state state of the private state state of the private state of the private state state of the private state state of the private state state |  |  |  |  |  |
|                                                                                                    | How your information is stored                                                                                                    |  |  |  |  |  |
|                                                                                                    | Downer will store information about your COVID-19 status in a secure environment within New Zealand<br>protected by strict access control mechanisms. We will not retain information about your COVID-19 stat<br>period than is necessary to fulfil the purposes set out above.                                                                                                    |  |  |  |  |  |
| I                                                                                                    | You can access or correct your information                                                                                                    |  |  |  |  |  |
|                                                                                                    | You can access or correct the information about your COVID-19 status by contacting HR.                                                                                                    |  |  |  |  |  |
|                                                                                                    | Consent/Declaration                                                                                                    |  |  |  |  |  |
|                                                                                                    | In providing us with information about your COVID-19 status you are consenting to us collecting, proce<br>your information in the manner set out above.                                                                                                    |  |  |  |  |  |
|                                                                                                    | In providing this information you confirm that it is correct at the time provided, and understand providin<br>information is a breach of your employment agreement and may result in disciplinary action.                                                                                                    |  |  |  |  |  |
| I                                                                                                    | Complaints                                                                                                    |  |  |  |  |  |
|                                                                                                    | If you wish to make a complaint about the way your personal information has been managed, you can co<br>instance. Please provide as much information as possible so we can investigate and respond.                                                                                                    |  |  |  |  |  |
| I                                                                                                    | A complaint can also be made to Downer's Privacy Officer.                                                                                                    |  |  |  |  |  |
| I                                                                                                    | If you are not satisfied with our response, you can contact the Office of the Privacy Commissioner [create                                                                                                    |  |  |  |  |  |
|                                                                                                    | This Privacy Statement provides specific information about the handling of personal information in relat<br>COVID-19 status only. For more information about the way Downer generally handles personal informat<br>Policy                                                                                                    |  |  |  |  |  |
| I                                                                                                    | https://www.health.govt.nz/our-work/diseases-and-conditions/covid-19-novel-coronavirus/covid-19-va                                                                                                    |  |  |  |  |  |
|                                                                                                    | vatcine_and-your_privacy#store                                                                                                    |  |  |  |  |  |
|                                                                                                    | I need to think about                                                                                                    |  |  |  |  |  |
|                                                                                                    |                                                                                                    |  |  |  |  |  |
| L                                                                                                    |                                                                                                    |  |  |  |  |  |
| <b>0.</b> You are now in the                                                                                    |                                                                                                    |  |  |  |  |  |
| ann                                                                                                    | Covid-1                                                                                                    |  |  |  |  |  |
| PP:                                                                                                    | Downer                                                                                                    |  |  |  |  |  |
| Enter your date of birth                                                                                        |                                                                                                    |  |  |  |  |  |
| Enter your date of birth<br>and preferred email                                                                 |                                                                                                    |  |  |  |  |  |
| Enter your date of birth<br>and preferred email<br>address for ongoing                                          | Country: NZ                                                                                                    |  |  |  |  |  |
| Enter your date of birth<br>and preferred email<br>address for ongoing<br>communications from the<br>Vaxn8 app  | Country: NZ<br>Employee: Clive Higgins [ No N43567 ]                                                                                                    |  |  |  |  |  |
| Enter your date of birth<br>and preferred email<br>address for ongoing<br>communications from the<br>Vaxn8 app. | Country: NZ<br>Employee: Clive Higgins [ No N43567 ]                                                                                                    |  |  |  |  |  |
| Enter your date of birth<br>and preferred email<br>address for ongoing<br>communications from the<br>Vaxn8 app. | Country: NZ<br>Employee: Clive Higgins [ No N43567 ]<br>Preferred email *                                                                                                    |  |  |  |  |  |
| Enter your date of birth<br>and preferred email<br>address for ongoing<br>communications from the<br>Vaxn8 app. | Country: NZ<br>Employee: Clive Higgins [ No N43567 ]<br>Preferred email *<br>williamshatneer@gmail.com                                                                                                    |  |  |  |  |  |
| Enter your date of birth<br>and preferred email<br>address for ongoing<br>communications from the<br>Vaxn8 app. | Country: NZ<br>Employee: Clive Higgins [ No N43567 ]<br>Preferred email *<br>williamshatneer@gmail.com<br>Date of birth *                                                                                                    |  |  |  |  |  |
| Enter your date of birth<br>and preferred email<br>address for ongoing<br>communications from the<br>Vaxn8 app. | Country: NZ<br>Employee: Clive Higgins [ No N43567 ]<br>Preferred email *<br>williamshatneer@gmail.com<br>Date of birth *<br>20/7/1978                                                                                                    |  |  |  |  |  |
| Enter your date of birth<br>and preferred email<br>address for ongoing<br>communications from the<br>Vaxn8 app. | Country: NZ<br>Employee: Clive Higgins [ No N43567 ]<br>Preferred email *<br>williamshatneer@gmail.com<br>Date of birth *<br>20/7/1978                                                                                                    |  |  |  |  |  |
| Enter your date of birth<br>and preferred email<br>address for ongoing<br>communications from the<br>Vaxn8 app. | Country: NZ<br>Employee: Clive Higgins [ No N43567 ]<br>Preferred email *<br>williamshatneer@gmail.com<br>Date of birth *<br>20/7/1978                                                                                                    |  |  |  |  |  |
| Enter your date of birth<br>and preferred email<br>address for ongoing<br>communications from the<br>Vaxn8 app. | Country: NZ<br>Employee: Clive Higgins [ No N43567 ]<br>Preferred email *<br>williamshatneer@gmail.com<br>Date of birth *<br>20/7/1978                                                                                                    |  |  |  |  |  |
| Enter your date of birth<br>and preferred email<br>address for ongoing<br>communications from the<br>Vaxn8 app. | Country: NZ<br>Employee: Clive Higgins [ No N43567 ]<br>Preferred email *<br>williamshatneer@gmail.com<br>Date of birth *<br>20/7/1978                                                                                                    |  |  |  |  |  |
| Enter your date of birth<br>and preferred email<br>address for ongoing<br>communications from the<br>Vaxn8 app. | Country: NZ<br>Employee: Clive Higgins [ No N43567 ]<br>Preferred email *<br>williamshatneer@gmail.com<br>Date of birth *<br>20/7/1978                                                                                                    |  |  |  |  |  |

## **COVID-19 Vaccination**

Downe

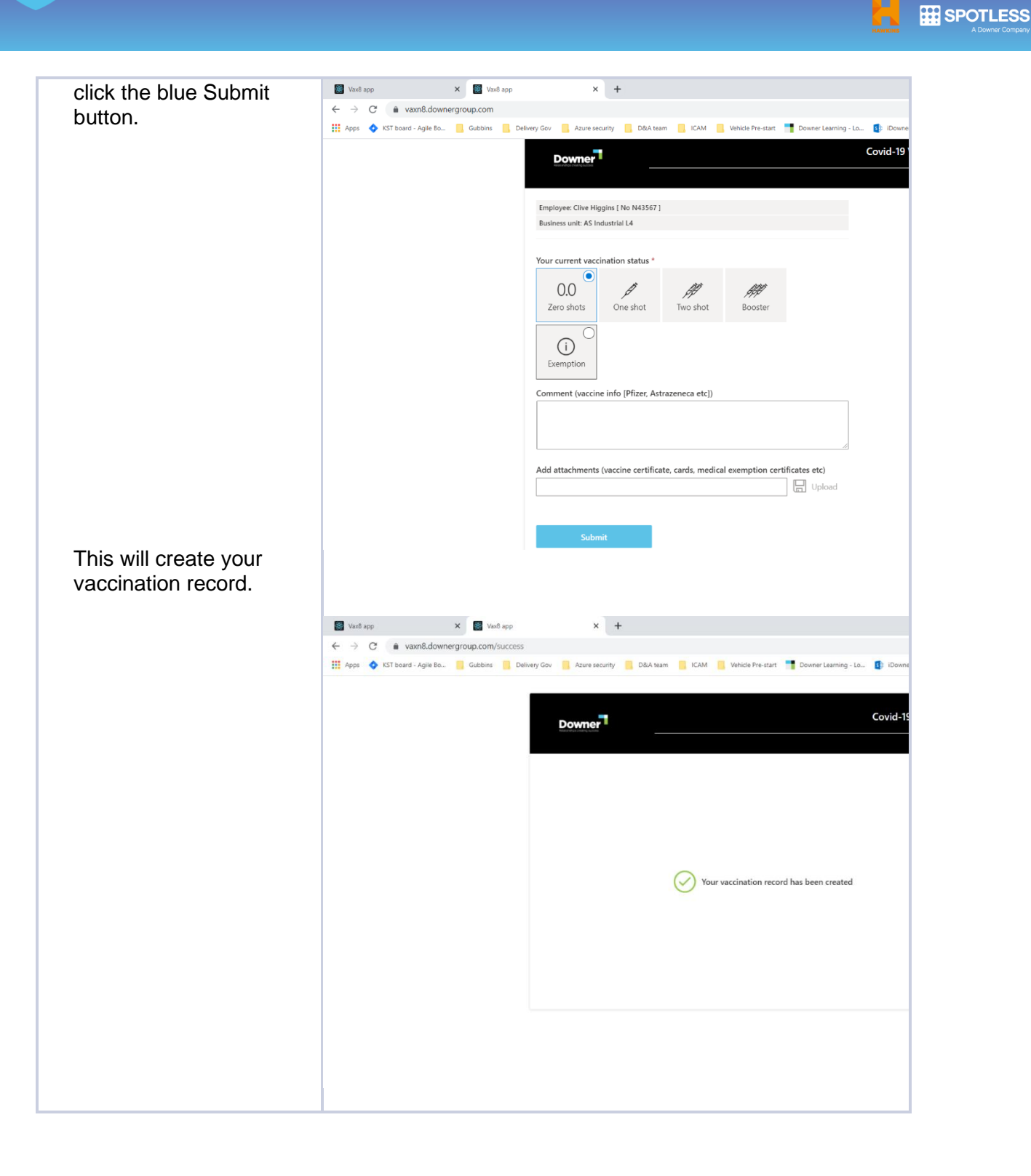

## **COVID-19 Vaccination**

Down

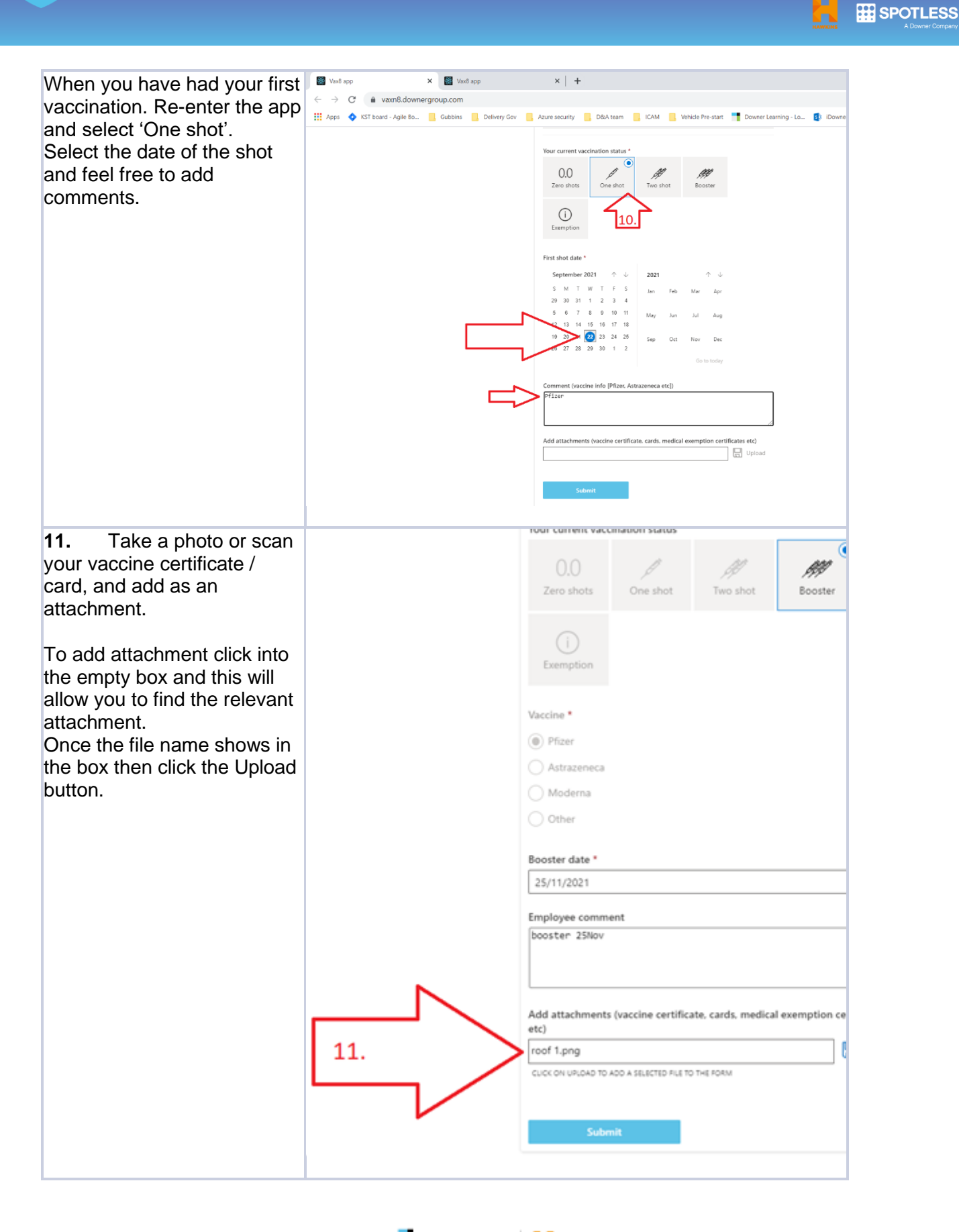

Downer BOTLESS

н

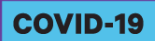

+

# **COVID-19 Vaccination**

| . Click the Upload | 0.0 / // ///                                                                |
|--------------------|-----------------------------------------------------------------------------|
| ton.               | Zero shots One shot Two shot Booster                                        |
|                    |                                                                             |
|                    | $(\mathbf{i})$                                                              |
|                    | Exemption                                                                   |
|                    |                                                                             |
|                    | Vaccine *                                                                   |
|                    | Pfizer                                                                      |
|                    | Astrazeneca                                                                 |
|                    | OMderna                                                                     |
|                    | Other                                                                       |
|                    |                                                                             |
|                    | Booster date *                                                              |
|                    | 25/11/2021                                                                  |
|                    | Employee comment                                                            |
|                    | booster 25Nov                                                               |
|                    |                                                                             |
|                    |                                                                             |
|                    | Add attachments (vaccine certificate, cards, medical exemption certificates |
|                    | etc)                                                                        |
|                    | CLICK ON UPLOAD TO ADD A SELECTED FLE TO THE PORM                           |
|                    |                                                                             |
|                    |                                                                             |
|                    |                                                                             |
|                    |                                                                             |
|                    | Submit                                                                      |

Downer

**SPOTLESS** 

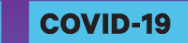

## **COVID-19 Vaccination**

| <b>13.</b> The attachment will upload against your record.                                                                                | Zero shots One shot Two shot                                                                                                    | Booster                |
|----------------------------------------------------------------------------------------------------|----------------------------------------------------------------------------------------------------|------------------------|
| Click Submit (the blue button).                                                                                                    | Exemption                                                                                                    |                        |
|                                                                                                    | Vaccine *                                                                                                    |                        |
|                                                                                                    | Pfizer                                                                                                    |                        |
|                                                                                                    | Astrazeneca                                                                                                    |                        |
|                                                                                                    | Moderna                                                                                                    |                        |
|                                                                                                    | Other                                                                                                    |                        |
|                                                                                                    | Booster date *                                                                                                    |                        |
|                                                                                                    | 25/11/2021                                                                                                    |                        |
|                                                                                                    | Add attachments (vaccine certificate, cards, medical<br>etc)<br>cuck on upload to Add A SELECTED FILE TO THE FORM<br>roof 1.png × | exemption certificates |
|                                                                                                    | Submit                                                                                                    | 13.                    |
| Repeat the process for your<br>second shot and booster if<br>required.<br>Or select Exemption and<br>upload the related<br>certification. |                                                                                                    |                        |

Downe

**SPOTLESS** 

Page Break Guidance on how to find your Employee Number

On your payslip.

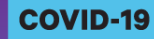

### **COVID-19 Vaccination**

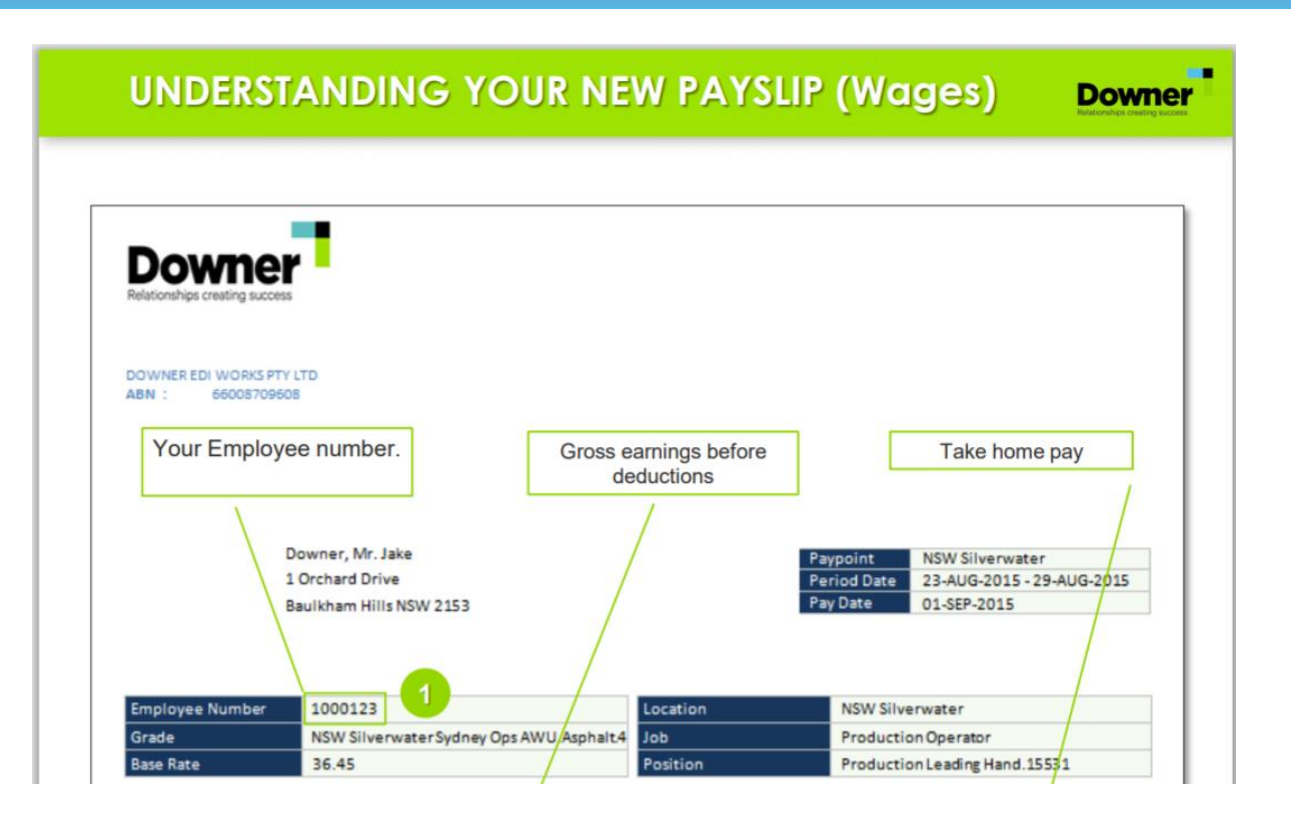

Downe

**SPOTLESS** 

#### Or find it in Activate.

| ner NZ   Home               | 🗙 🛛 🚺 iDow                  | ner NZ   Home             |                  | × a Down          | NZ - Activate | ×C     | https://idowner.dov | vnergroup.co 🗙 🛛 🗊 iDowner New Zealand - | Home $x \mid +$                       |       | - |
|-----------------------------|-----------------------------|---------------------------|------------------|-------------------|---------------|--------|---------------------|------------------------------------------|---------------------------------------|-------|---|
| C \Lambda Not s             | ecure   activate.wor        | ks.co.nz/activa           | te/ <            | $\langle \rangle$ |               |        |                     |                                          | ίõ                                    | £j≡   | œ |
| 仚                           |                             | $\oslash$                 |                  | 8                 |               |        |                     |                                          | <b>Down</b><br>Relationships creating |       |   |
| Users Cliv                  | e Higgins                   |                           |                  |                   |               |        |                     |                                          | ☆Favourite                            | Share | ^ |
| Clive Higgi                 | ns                          |                           |                  |                   |               |        |                     |                                          |                                       |       | L |
| Details                     | Organisation                | Roles                     | Distrib          | oution Lists      | Services      | Assets | Folder Acce         | 225                                      |                                       |       | L |
| Update Dele<br>Details Appr | gate Favorites Ord<br>Servi | ler Distribution<br>Lists | Folder<br>Access | Show<br>Advanced  |               |        |                     |                                          |                                       |       |   |
| Update                      | Requ<br>First Name          | Jest New Access           |                  | Advanced          |               |        | Display             |                                          |                                       |       | ÷ |
| СШ                          | First Name                  | Clive                     |                  |                   |               |        | Name                | Clive Higgins                            |                                       |       | L |
|                             | Last Name                   | Higgins                   |                  |                   |               |        | Email               | Clive.Higgins2@downer.co.nz              |                                       |       | L |
|                             | Login Name                  | Clive.Higgi               | ns2              |                   |               |        | Title               | IT Business Analyst                      |                                       |       | L |
|                             | Cost Centre                 | 92021                     |                  |                   |               |        | Department          | 92021 - ITG PMO Projects                 |                                       |       | L |
|                             | Employee ID                 | 1055118                   |                  |                   |               |        | Location            | Kerrs Rd - Wiri                          |                                       |       | L |
| Phone Deta                  | ils                         |                           |                  |                   |               |        |                     |                                          |                                       |       | L |
| Direct Dial                 |                             |                           |                  |                   |               | Exter  | sion                |                                          |                                       |       |   |
| Mobile                      | 027 207 9994                |                           |                  |                   |               | Fax    |                     |                                          |                                       |       |   |
| Address Det                 | tails                       |                           |                  |                   |               |        |                     |                                          |                                       |       |   |
| Ctroot                      | 130 Kerrs Rd, W             | /iri                      |                  |                   |               |        |                     |                                          |                                       |       |   |
| Street                      |                             |                           |                  |                   |               |        |                     |                                          |                                       |       |   |

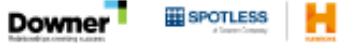